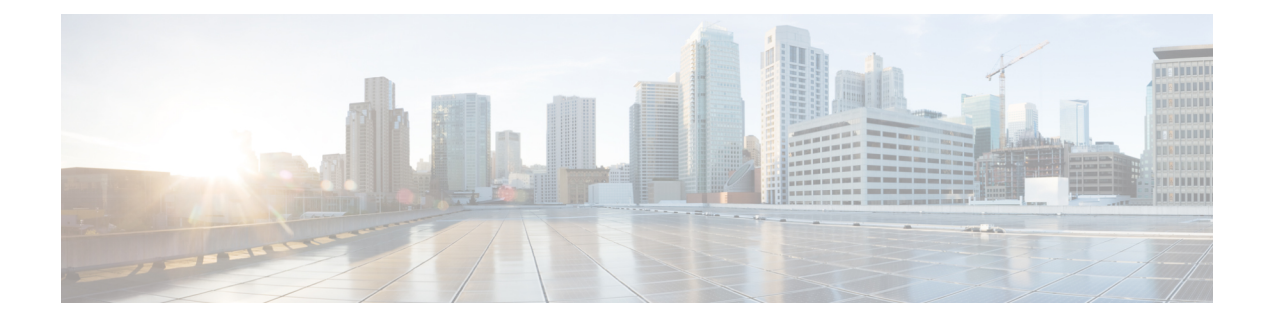

# **Configuring SPAN**

This chapter contains the following sections:

- Information About SPAN, on page 1
- SPAN Sources, on page 1
- Characteristics of Source Ports, on page 2
- SPAN Destinations, on page 2
- Characteristics of Destination Ports, on page 3
- Guidelines and Limitations for SPAN, on page 3
- Creating or Deleting a SPAN Session, on page 4
- Configuring an Ethernet Destination Port, on page 4
- Configuring Source Ports, on page 6
- Configuring the Rate Limit for SPAN Traffic, on page 6
- Configuring Source Port Channels, VSANs, or VLANs, on page 7
- Configuring the Description of a SPAN Session, on page 8
- Activating a SPAN Session, on page 9
- Suspending a SPAN Session, on page 9
- Displaying SPAN Information, on page 10
- Configuration Examples for SPAN, on page 11

## Information About SPAN

### **SPAN Sources**

SPAN sources refer to the interfaces from which traffic can be monitored. The Cisco Nexus device supports Ethernet, Fibre Channel, virtual Fibre Channel, port channels, SAN port channels, VSANs and VLANs as SPAN sources. With VLANs or VSANs, all supported interfaces in the specified VLAN or VSAN are included as SPAN sources. You can choose the SPAN traffic in the ingress direction, the egress direction, or both directions for Ethernet, Fibre Channel, and virtual Fibre Channel source interfaces:

- Ingress source (Rx)—Traffic entering the device through this source port is copied to the SPAN destination port.
- Egress source (Tx)—Traffic exiting the device through this source port is copied to the SPAN destination port.

If the SPAN source interface sends more than 6-Gbps traffic or if traffic bursts too much, the device drops traffic on the source interface. You can use the **switchport monitor rate-limit 1G** command on the SPAN destination to reduce the dropping of actual traffic on the source interface; however, SPAN traffic is restricted to 1 Gbps. For additional information see Configuring the Rate Limit for SPAN Traffic, on page 6.

On the Cisco Nexus 5548 device, Fibre Channel ports and VSAN ports cannot be configured as ingress source ports in a SPAN session.

### **Characteristics of Source Ports**

A source port, also called a monitored port, is a switched interface that you monitor for network traffic analysis. The switch supports any number of ingress source ports (up to the maximum number of available ports on the switch) and any number of source VLANs.

A source port has these characteristics:

- Can be of Ethernet, port channel, or VLAN port type.
- SPAN sources for VLANs cannot be more than 6 VLANS.
- Without an ACL filter configured, the same source can be configured for multiple sessions as long as either the direction or SPAN destination is different. However, each SPAN RX source should be configured for only one SPAN session with an ACL filter.
- Cannot be a destination port.
- Can be configured with a direction (ingress, egress, or both) to monitor. For VLAN sources, the monitored direction can only be ingress and applies to all physical ports in the group. The RX/TX option is not available for VLAN SPAN sessions.
- Ingress traffic can be filtered by using ACLs so that they mirror only those packets of information that match the ACL criteria.
- Can be in the same or different VLANs.

## **SPAN Destinations**

SPAN destinations refer to the interfaces that monitors source ports. The Cisco Nexus 3600 platform switches support Ethernet interfaces as SPAN destinations.

| Source SPAN           | Dest SPAN          |
|-----------------------|--------------------|
| Ethernet              | Ethernet           |
| Fibre Channel         | Fibre Channel      |
| Fibre Channel         | Ethernet<br>(FCoE) |
| Virtual Fibre Channel | Fibre Channel      |
| Virtual Fibre Channel | Ethernet<br>(FCoE) |

## **Characteristics of Destination Ports**

Each local SPAN session must have a destination port (also called a monitoring port) that receives a copy of traffic from the source ports, VSANs, or VLANs. A destination port has these characteristics:

- Cannot be a source port.
- · Cannot be a port channel or SAN port channel group.
- Does not participate in spanning tree while the SPAN session is active.
- Is excluded from the source list and is not monitored if it belongs to a source VLAN of any SPAN session.
- Receives copies of sent and received traffic for all monitored source ports.

### **Guidelines and Limitations for SPAN**

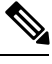

Note

For scale information, see the release-specific Cisco Nexus 3600 NX-OS Verified Scalability Guide.

SPAN has the following guidelines and limitations:

- The same source (ethernet or port-channel) can be a part of multiple sessions. You can configure two monitor session with different destinations, but the same source VLAN is not supported.
- Multiple ACL filters are supported on the same source.
- An egress SPAN copy of an access port on Cisco Nexus 3600 platform switch interfaces will always have a dot1q header.
- Configuring two SPAN or ERSPAN sessions on the same source interface with only one filter is not supported. If the same source is used in multiple SPAN or ERSPAN sessions, either all the sessions must have different filters or no sessions should have filters.
- ACL filtering is supported only for Rx SPAN. Tx SPAN mirrors all traffics that egresses at the source interface.
- TCAM carving is not required for SPAN/ERSPAN on Cisco Nexus 3600 platform switches.
- ACL filtering is not supported for IPv6 and MAC ACLs because of ternary content addressable memory (TCAM) width limitations.
- The SPAN TCAM size is 128 or 256, depending on the ASIC. One entry is installed as the default and four are reserved for ERSPAN.
- If the same source is configured in more than one SPAN session, and each session has an ACL filter configured, the source interface is programmed only for the first active SPAN session. Hardware entries programmed for ACEs in other sessions is not included in this source interface.
- Both permit and deny access control entries (ACEs) are treated alike. Packets that match the ACE are mirrored irrespective of whether they have a permit or deny entry in the ACL.

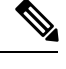

**Note** A deny ACE does not result in a dropped packet. An ACL configured in a SPAN session determines only whether the packet is mirrored or not.

• It is recommended to use only the RX type of source traffic for SPAN to provide better performance because RX traffic is cut-through, whereas TX is store-and-forward. Hence, when monitoring both directions (RX and TX), the performance is not as good as when monitoring only RX. If you need to monitor both directions of traffic, you can monitor RX on more physical ports to capture both sides of the traffic.

### **Creating or Deleting a SPAN Session**

You create a SPAN session by assigning a session number using the **monitor session** command. If the session already exists, any additional configuration information is added to the existing session.

#### **SUMMARY STEPS**

- 1. switch# configure terminal
- 2. switch(config)# monitor session session-number

#### **DETAILED STEPS**

|        | Command or Action                                         | Purpose                                                                                                    |  |  |
|--------|-----------------------------------------------------------|----------------------------------------------------------------------------------------------------|--|--|
| Step 1 | switch# configure terminal                                | Enters global configuration mode.                                                                               |  |  |
| Step 2 | <pre>switch(config)# monitor session session-number</pre> | Enters the monitor configuration mode. New session configuration is added to the existing session configuration |  |  |

#### Example

The following example shows how to configure a SPAN monitor session:

```
switch# configure terminal
switch(config) # monitor session 2
switch(config) #
```

### **Configuring an Ethernet Destination Port**

You can configure an Ethernet interface as a SPAN destination port.

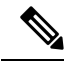

**Note** The SPAN destination port can only be a physical port on the switch.

L

#### **SUMMARY STEPS**

- 1. switch# configure terminal
- 2. switch(config)# interface ethernet *slot/port*
- 3. switch(config-if)# switchport monitor
- **4.** switch(config-if)# **exit**
- **5.** switch(config)# monitor session session-number
- 6. switch(config-monitor)# destination interface ethernet *slot/port*

#### **DETAILED STEPS**

|        | Command or Action                                                          | Purpose                                                                                                    |  |  |
|--------|----------------------------------------------------------------------------|----------------------------------------------------------------------------------------------------|--|--|
| Step 1 | switch# configure terminal                                                 | Enters global configuration mode.                                                                                                    |  |  |
| Step 2 | switch(config)# interface ethernet <i>slot/port</i>                        | <ul> <li>Enters interface configuration mode for the Ethernet interface with the specified slot and port.</li> <li>Note To enable the switchport monitor command over virtual ethernet ports, you can use the interface vethernet <i>slot/port</i> command.</li> </ul> |  |  |
| Step 3 | switch(config-if)# switchport monitor                                      | Enters monitor mode for the specified Ethernet interface.<br>Priority flow control is disabled when the port is configured<br>as a SPAN destination.                                                                                                    |  |  |
| Step 4 | switch(config-if)# exit                                                    | Reverts to global configuration mode.                                                                                                    |  |  |
| Step 5 | switch(config)# monitor session session-number                             | Enters monitor configuration mode for the specified SPAN session.                                                                                                    |  |  |
| Step 6 | switch(config-monitor)# <b>destination interface ethernet</b><br>slot/port | Configures the Ethernet SPAN destination port.NoteTo enable the virtual ethernet port as destination<br>interface in the monitor configuration, you can<br>use the destination interface vethernet slot/port<br>command.                                               |  |  |

#### Example

The following example shows how to configure an Ethernet SPAN destination port (HIF):

```
switch# configure terminal
switch(config)# interface ethernet100/1/24
switch(config-if)# switchport monitor
switch(config-if)# exit
switch(config)# monitor session 1
switch(config-monitor)# destination interface ethernet100/1/24
switch(config-monitor)#
```

The following example shows how to configure a virtual ethernet (VETH) SPAN destination port:

```
switch# configure terminal
switch(config)# interface vethernet10
switch(config-if)# switchport monitor
switch(config-if)# exit
```

```
switch(config)# monitor session 2
switch(config-monitor)# destination interface vethernet10
switch(config-monitor)#
```

### **Configuring Source Ports**

#### **SUMMARY STEPS**

- 1. switch# configure terminal
- 2. switch(config) # monitor session session-number
- **3.** switch(config-monitor) # source interface *type slot/port* [**rx** | **tx** | **both**]

#### **DETAILED STEPS**

|        | Command or Action                                                            | Purpose                                                                                                    |  |
|--------|------------------------------------------------------------------------------|----------------------------------------------------------------------------------------------------|--|
| Step 1 | switch# configure terminal                                                   | Enters global configuration mode.                                                                                                    |  |
| Step 2 | <pre>switch(config) # monitor session session-number</pre>                   | Enters monitor configuration mode for the specified monitoring session.                                                                                                    |  |
| Step 3 | switch(config-monitor) # source interface type slot/port<br>[rx   tx   both] | Adds an Ethernet SPAN source port and specifies the traffic<br>direction in which to duplicate packets. You can enter a<br>range of Ethernet, Fibre Channel, or virtual Fibre Channel<br>ports. You can specify the traffic direction to duplicate as<br>ingress (Rx), egress (Tx), or both. By default, the direction<br>is both. |  |

#### Example

The following example shows how to configure a virtual Fibre Channel SPAN source port:

```
switch# configure terminal
switch(config)# monitor session 2
switch(config-monitor)# source interface vfc 129
switch(config-monitor)#
```

### **Configuring the Rate Limit for SPAN Traffic**

By configuring a rate limit for SPAN traffic to 1Gbps across the entire monitor session, you can avoid impacting the monitored production traffic.

- When spanning more than 1Gbps to a 1 Gb SPAN destination interface, SPAN source traffic will not drop.
- When spanning more than 6 Gbps (but less than 10Gbps) to a 10Gb SPAN destination interface, the SPAN traffic is limited to 1Gbps even though the destination/sniffer is capable of 10Gbps.
- SPAN is rate-limited to 5 Gbps for every 8 ports (one ASIC).

• RX-SPAN is rate-limited to 0.71 Gbps per port when the RX-traffic on the port exceeds 5 Gbps.

#### **SUMMARY STEPS**

- 1. switch# configure terminal
- 2. switch(config)# interface ethernet *slot/port*
- 3. switch(config-if)# switchport monitor rate-limit 1G
- **4.** switch(config-if)# **exit**

#### **DETAILED STEPS**

|        | Command or Action                                       | Purpose                                                                                                    |  |  |
|--------|---------------------------------------------------------|----------------------------------------------------------------------------------------------------|--|--|
| Step 1 | switch# configure terminal                              | Enters global configuration mode.                                                                                                    |  |  |
| Step 2 | <pre>switch(config)# interface ethernet slot/port</pre> | <ul> <li>Enters interface configuration mode for the specified<br/>Ethernet interface selected by the slot and port values.</li> <li>Note If this is a QSFP+ GEM, the <i>slot/port</i> syntax<br/><i>slot/QSFP-module/port</i>.</li> </ul> |  |  |
| Step 3 | switch(config-if)# switchport monitor rate-limit 1G     | Specifies that the rate limit is 1 Gbps.                                                                                                    |  |  |
| Step 4 | switch(config-if)# exit                                 | Reverts to global configuration mode.                                                                                                    |  |  |

#### Example

This example shows how to limit the bandwidth on Ethernet interface 1/2 to 1 Gbps:

```
switch(config)# interface ethernet 1/2
switch(config-if)# switchport monitor rate-limit 1G
switch(config-if)#
```

### **Configuring Source Port Channels, VSANs, or VLANs**

You can configure the source channels for a SPAN session. These ports can be port channels SAN port channels, VSANs and VLANs. The monitored direction can be ingress, egress, or both and applies to all physical ports in the group.

#### **SUMMARY STEPS**

- 1. switch# configure terminal
- **2.** switch(config) # monitor session session-number
- **3.** switch(config-monitor) # source {interface {port-channel | san-port-channel} *channel-number* [**rx** | **tx** | **both**] | **vlan** *vlan-range* | **vsan** *vsan-range* }

#### **DETAILED STEPS**

|        | Command or Action                                                                                                    | Purpose                                                                                                    |  |  |
|--------|----------------------------------------------------------------------------------------------------|----------------------------------------------------------------------------------------------------|--|--|
| Step 1 | switch# configure terminal                                                                                                    | Enters global configuration mode.                                                                                                    |  |  |
| Step 2 | <pre>switch(config) # monitor session session-number</pre>                                                                                             | Enters monitor configuration mode for the specified SPA session.                                                                       |  |  |
| Step 3 | switch(config-monitor)#source {interface {port-channel<br>  san-port-channel} channel-number [rx   tx   both]   vlan<br>vlan-range   vsan vsan-range } | Configures port channel, SAN port channel, VLAN, or<br>VSAN sources. For VLAN or VSAN sources, the monitored<br>direction is implicit. |  |  |

#### Example

The following example shows how to configure a port channel SPAN source:

```
switch# configure terminal
switch(config)# monitor session 2
switch(config-monitor)# source interface port-channel 1 rx
switch(config-monitor)# source interface port-channel 3 tx
switch(config-monitor)# source interface port-channel 5 both
switch(config-monitor)#
```

This example shows how to configure a SAN port channel SPAN source:

```
switch(config-monitor)#switch# configure terminal
switch(config)# monitor session 2
switch(config-monitor)# source interface san-port-channel 3 rx
switch(config-monitor)#
```

The following example shows how to configure a VLAN SPAN source:

```
switch# configure terminal
switch(config)# monitor session 2
switch(config-monitor)# source vlan 1
switch(config-monitor)#
```

switch(config-monitor)#This example shows how to configure a VSAN SPAN source:

```
switch(config-monitor)#switch# configure terminal
switch(config)# monitor session 2
switch(config-monitor)# source vsan 1
switch(config-monitor)#
```

### **Configuring the Description of a SPAN Session**

For ease of reference, you can provide a descriptive name for a SPAN session.

#### **SUMMARY STEPS**

- 1. switch# configure terminal
- **2.** switch(config) # monitor session session-number
- **3.** switch(config-monitor) # **description** *description*

L

#### **DETAILED STEPS**

|        | Command or Action                                          | Purpose                                                           |  |
|--------|------------------------------------------------------------|-------------------------------------------------------------------|--|
| Step 1 | switch# configure terminal                                 | Enters global configuration mode.                                 |  |
| Step 2 | <pre>switch(config) # monitor session session-number</pre> | Enters monitor configuration mode for the specified SPAN session. |  |
| Step 3 | switch(config-monitor) # <b>description</b> description    | Creates a descriptive name for the SPAN session.                  |  |

#### Example

The following example shows how to configure a SPAN session description:

```
switch# configure terminal
switch(config) # monitor session 2
switch(config-monitor) # description monitoring ports eth2/2-eth2/4
switch(config-monitor) #
```

### **Activating a SPAN Session**

The default is to keep the session state shut. You can open a session that duplicates packets from sources to destinations.

#### **SUMMARY STEPS**

- 1. switch# configure terminal
- 2. switch(config) # no monitor session {all | session-number} shut

#### **DETAILED STEPS**

|        | Command or Action                                                          | Purpose                                           |  |
|--------|----------------------------------------------------------------------------|---------------------------------------------------|--|
| Step 1 | switch# configure terminal                                                 | Enters global configuration mode.                 |  |
| Step 2 | <pre>switch(config) # no monitor session {all   session-number} shut</pre> | Opens the specified SPAN session or all sessions. |  |

#### Example

The following example shows how to activate a SPAN session:

```
switch# configure terminal
switch(config) # no monitor session 3 shut
```

### **Suspending a SPAN Session**

By default, the session state is **shut**.

#### **SUMMARY STEPS**

- 1. switch# configure terminal
- 2. switch(config) # monitor session {all | session-number} shut

#### **DETAILED STEPS**

|        | Command or Action                                                       | Purpose                                              |  |
|--------|-------------------------------------------------------------------------|------------------------------------------------------|--|
| Step 1 | switch# configure terminal                                              | Enters global configuration mode.                    |  |
| Step 2 | <pre>switch(config) # monitor session {all   session-number} shut</pre> | Suspends the specified SPAN session or all sessions. |  |

#### Example

The following example shows how to suspend a SPAN session:

```
switch# configure terminal
switch(config) # monitor session 3 shut
switch(config) #
```

## **Displaying SPAN Information**

#### **SUMMARY STEPS**

1. switch# show monitor [session {all | session-number | range session-range} [brief]]

#### **DETAILED STEPS**

|        | Command or Action                                                                                  | Purpose                          |
|--------|----------------------------------------------------------------------------------------------------|----------------------------------|
| Step 1 | <pre>switch# show monitor [session {all   session-number  <br/>range session-range} [brief]]</pre> | Displays the SPAN configuration. |

#### Example

The following example shows how to display SPAN session information:

| switch#<br>SESSION | show monitor<br>STATE | REASON               | DESCRIPTION |
|--------------------|-----------------------|----------------------|-------------|
| 2                  | up                    | The session is up    |             |
| 3                  | down                  | Session suspended    |             |
| 4                  | down                  | No hardware resource |             |

The following example shows how to display SPAN session details:

switch# show monitor session 2
session 2
----type : local
state : up

| source inti       | : |        |
|-------------------|---|--------|
| source VLANs      | : |        |
| rx                | : | 100    |
| tx                | : |        |
| both              | : |        |
| destination ports | : | Eth3/1 |

### **Configuration Examples for SPAN**

### **Configuration Example for a SPAN Session**

To configure a SPAN session, follow these steps:

#### **SUMMARY STEPS**

- 1. Configure destination ports in access mode and enable SPAN monitoring.
- **2.** Configure a SPAN session.

#### **DETAILED STEPS**

**Step 1** Configure destination ports in access mode and enable SPAN monitoring.

#### Example:

```
switch# configure terminal
switch(config)# interface ethernet 2/5
switch(config-if)# switchport
switch(config-if)# switchport monitor
switch(config-if)# no shut
switch(config-if)# exit
switch(config)#
```

**Step 2** Configure a SPAN session.

#### Example:

```
switch(config)# no monitor session 3
switch(config)# monitor session 3
switch(config-monitor)# source interface ethernet 2/1-3, ethernet 3/1 rx
switch(config-monitor)# source interface port-channel 2
switch(config-monitor)# source interface sup-eth 0 both
switch(config-monitor)# source vlan 3, 6-8 rx
switch(config-monitor)# destination interface ethernet 101/1/1-3
switch(config-monitor)# no shut
switch(config-monitor)# no shut
switch(config-monitor)# exit
switch(config)# show monitor session 3
switch(config)# copy running-config startup-config
```

### **Configuration Example for a Unidirectional SPAN Session**

To configure a unidirectional SPAN session, follow these steps:

#### **SUMMARY STEPS**

- 1. Configure destination ports in access mode and enable SPAN monitoring.
- 2. Configure a SPAN session.

#### **DETAILED STEPS**

**Step 1** Configure destination ports in access mode and enable SPAN monitoring.

#### Example:

```
switch# configure terminal
switch(config)# interface ethernet 2/5
switch(config-if)# switchport
switch(config-if)# switchport monitor
switch(config-if)# no shut
switch(config-if)# exit
switch(config)#
```

**Step 2** Configure a SPAN session.

#### Example:

```
switch(config)# no monitor session 3
switch(config)# monitor session 3 rx
switch(config-monitor)# source interface ethernet 2/1-3, ethernet 3/1 rx
switch(config-monitor)# filter vlan 3-5, 7
switch(config-monitor)# destination interface ethernet 2/5
switch(config-monitor)# no shut
switch(config-monitor)# exit
switch(config)# show monitor session 3
switch(config)# copy running-config startup-config
```

### **Configuration Example for a SPAN ACL**

This example shows how to configure a SPAN ACL:

```
switch# configure terminal
switch(config)# ip access-list match_11_pkts
switch(config-acl)# permit ip 11.0.0.0 0.255.255.255 any
switch(config-acl)# exit
switch(config)# ip access-list match_12_pkts
switch(config-acl)# permit ip 12.0.0.0 0.255.255.255 any
switch(config-acl)# exit
switch(config-acl)# exit
switch(config)# vlan access-map span_filter 5
switch(config-access-map)# match ip address match_11_pkts
switch(config-access-map)# action forward
switch(config-access-map)# exit
switch(config)# vlan access-map span_filter 10
switch(config-access-map)# match ip address match_12_pkts
```

```
switch(config-access-map)# action forward
switch(config-access-map)# exit
switch(config)# monitor session 1
switch(config-erspan-src)# filter access-group span_filter
```

### **Configuration Examples for UDF-Based SPAN**

This example shows how to configure UDF-based SPAN to match on the inner TCP flags of an encapsulated IP-in-IP packet using the following match criteria:

- Outer source IP address: 10.0.0.2
- Inner TCP flags: Urgent TCP flag is set
- Bytes: Eth Hdr (14) + Outer IP (20) + Inner IP (20) + Inner TCP (20, but TCP flags at 13th byte)
- Offset from packet-start: 14 + 20 + 20 + 13 = 67
- UDF match value: 0x20
- UDF mask: 0xFF

```
udf udf_tcpflags packet-start 67 1
hardware access-list tcam region racl qualify udf udf_tcpflags
copy running-config startup-config
reload
ip access-list acl-udf
   permit ip 10.0.0.2/32 any udf udf_tcpflags 0x20 0xff
monitor session 1
   source interface Ethernet 1/1
   filter access-group acl-udf
```

This example shows how to configure UDF-based SPAN to match regular IP packets with a packet signature (DEADBEEF) at 6 bytes after a Layer 4 header start using the following match criteria:

- Outer source IP address: 10.0.0.2
- Inner TCP flags: Urgent TCP flag is set
- Bytes: Eth Hdr (14) + IP (20) + TCP (20) + Payload: 112233445566DEADBEEF7788
- Offset from Layer 4 header start: 20 + 6 = 26
- UDF match value: 0xDEADBEEF (split into two-byte chunks and two UDFs)
- UDF mask: 0xFFFFFFFF

```
udf udf_pktsig_msb header outer 14 26 2
udf udf_pktsig_lsb header outer 14 28 2
hardware access-list tcam region racl qualify udf udf_pktsig_msb udf_pktsig_lsb
copy running-config startup-config
reload
ip access-list acl-udf-pktsig
permit udf udf_pktsig_msb 0xDEAD 0xFFFF udf udf_pktsig_lsb 0xBEEF 0xFFFF
monitor session 1
  source interface Ethernet 1/1
  filter access-group acl-udf-pktsig
```

I